Tango

# Hilti - How to Access the Powder Actuated Tools (Direct Fastening) Course

13 Steps View on Tango

Created by

Lauren Fast

Creation Date February 1, 2022 Last Updated February 1, 2022

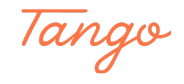

#### Go to Hilti's Main Page

STEP 2

## **Click on VISIT HILTI ACADEMY**

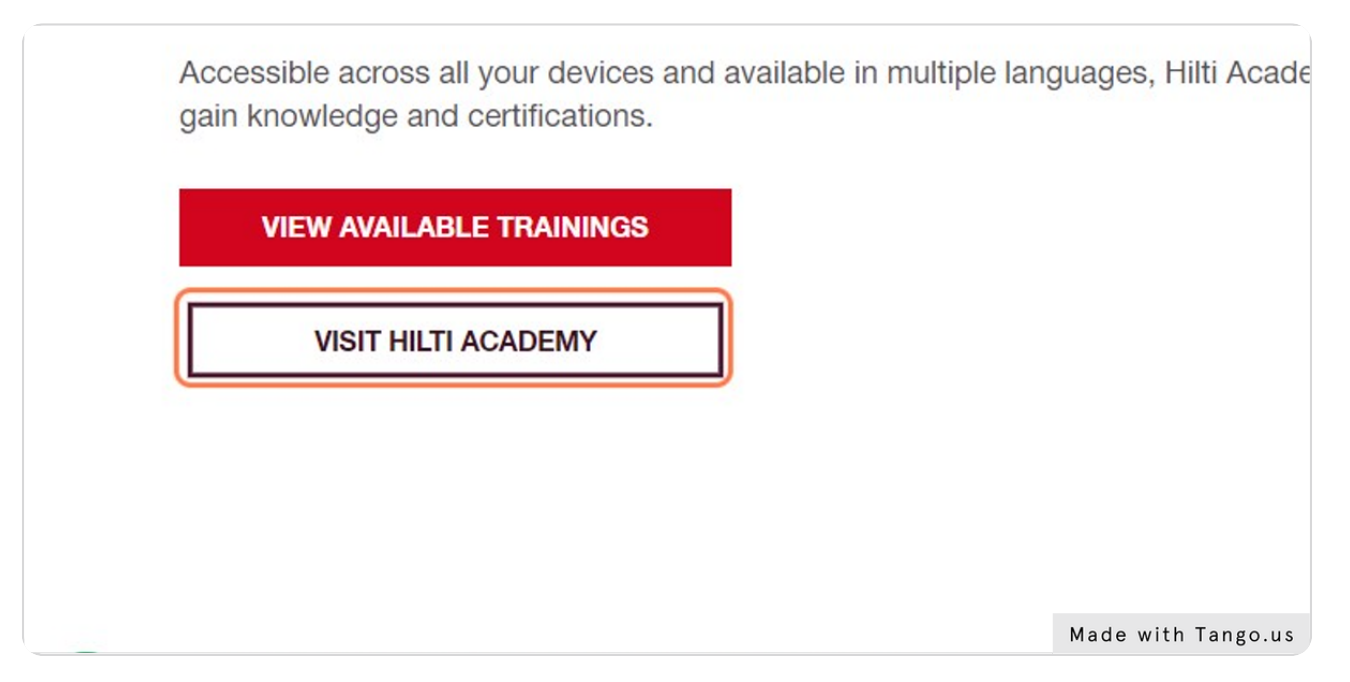

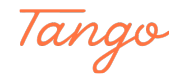

## **Click REGISTER**

You will be redirected to this login page where you can create an account to get started. Once you have created an account and logged in, you will be able to access Hilti's online courses.

|   | LOG IN                                        |
|---|-----------------------------------------------|
|   | E-mail address                                |
|   | Keep me logged in                             |
|   | LOG IN                                        |
|   | Forgot password? ><br>Need help? Contact us > |
| ſ | or<br>REGISTER                                |
|   |                                               |
|   | Made with Tango.us                            |

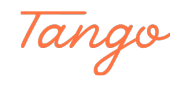

## **Create Your Account**

Once you've filled in the information for your email and password, click on REGISTER NOW to be redirected to the HILTI ACADEMY page.

| _ |                                                                                                    | ×        |
|---|----------------------------------------------------------------------------------------------------|----------|
|   | REGISTER                                                                                                    |          |
|   | E-mail address                                                                                                    |          |
|   | Example: johnsmith@mail.com                                                                                                    |          |
|   | Existing customers<br>Register with the e-mail address you use in connection with your company's Hitl account.                                                                                                    |          |
|   | Enter new password                                                                                                    |          |
|   | Password security requirements Minimum password length: 8 Characters Cannot be qual the username / email address Must contain a numerat: 0123456788 Must contain a captal letter: ACDEFGHULUNNOPORSTUWXYZ Must contain a lowercase letter: abcdefghijk/mnopqrstuvixxyz Repeat password |          |
|   | Country of residence                                                                                                    |          |
|   | Canada                                                                                                    | <b>~</b> |
|   | I have read and accept the general <b>terms and conditions</b> of use and the <b>privacy policy</b>                                                                                                    |          |
|   | REGISTER NOW CANCEL                                                                                                    | ]        |
|   | Made with Tan                                                                                                    | ngo.us   |

STEP 5

#### Click on User Menu

| User Menu DA SHBOARD |         |        |                            | Se                 |
|----------------------|---------|--------|----------------------------|--------------------|
|                      |         | EARNE  | R DASHBOAR<br>Landing Page | 2D                 |
|                      | MY TAS  | K LIST |                            |                    |
|                      | ILT/WEE | BINAR  | DEADLINES                  | ASSIGNMENT         |
|                      |         |        |                            | Made with Tango.us |

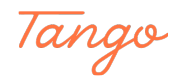

## **Click on Course catalog**

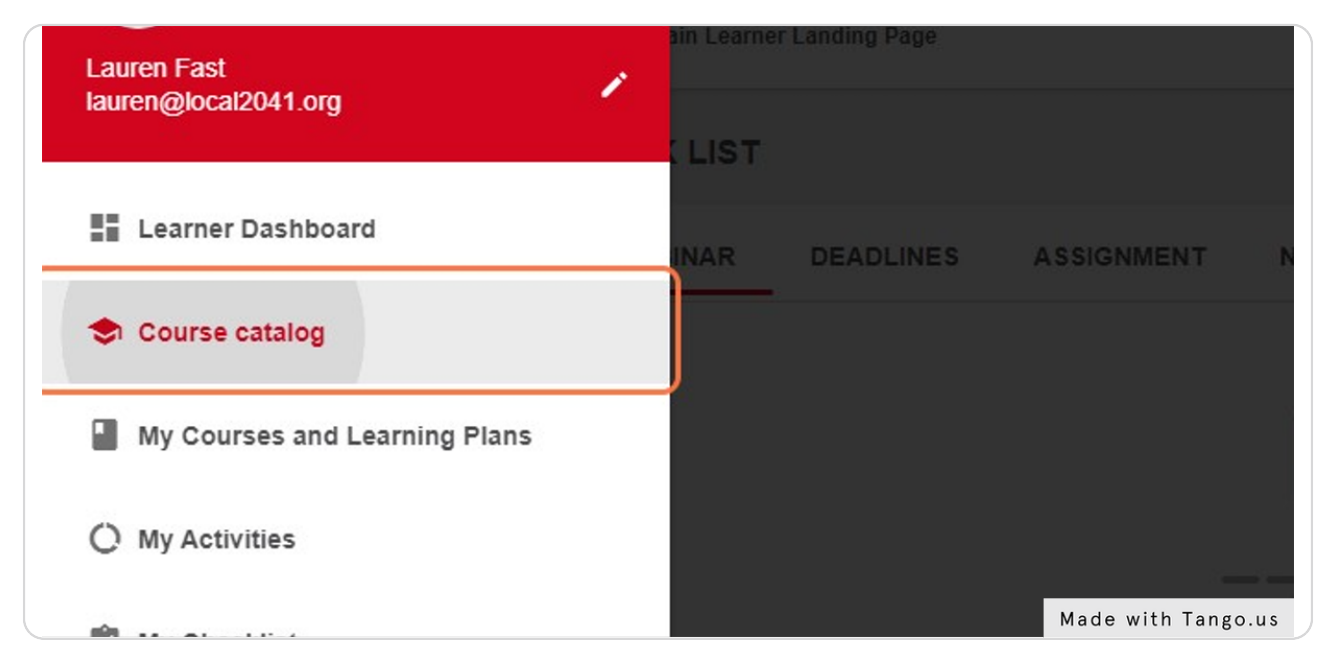

#### STEP 7

#### Click on DIRECT FASTENING OPERATOR TRAINING (US/CA)

Scroll down the page to the Direct Fastening US/CA section and select the DIRECT FASTENING OPERATOR TRAINING (US/CA) course.

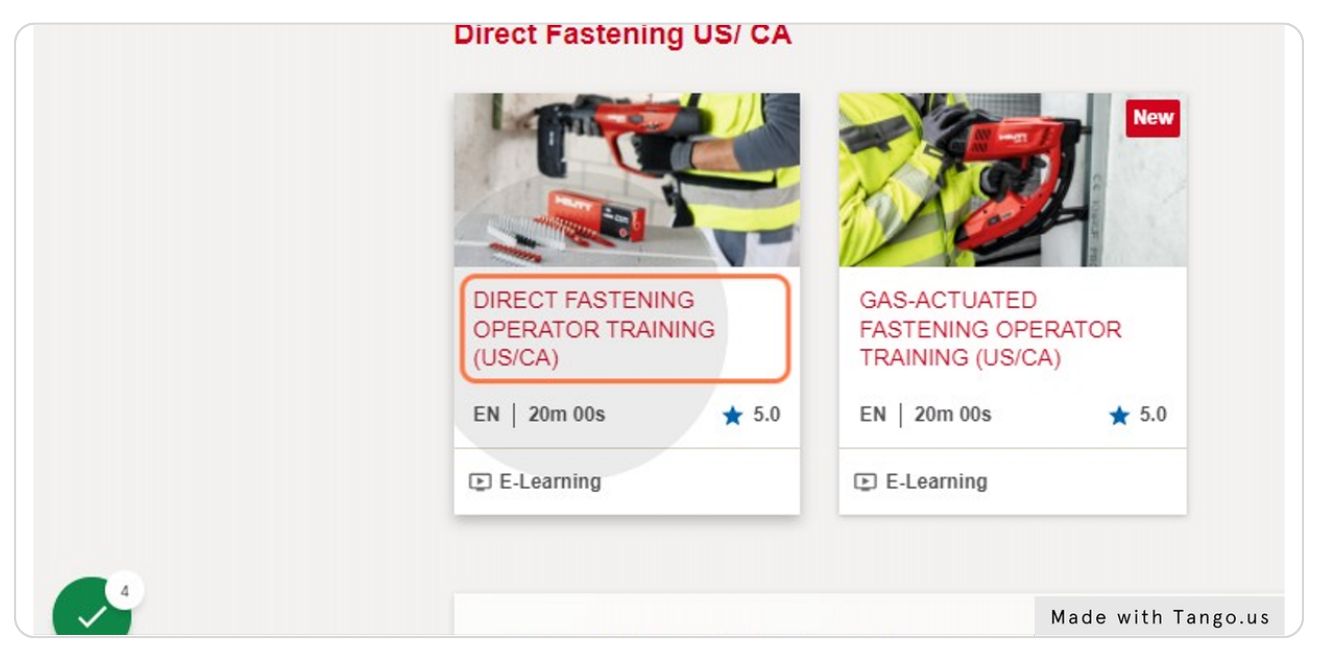

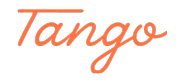

#### **Click on Start**

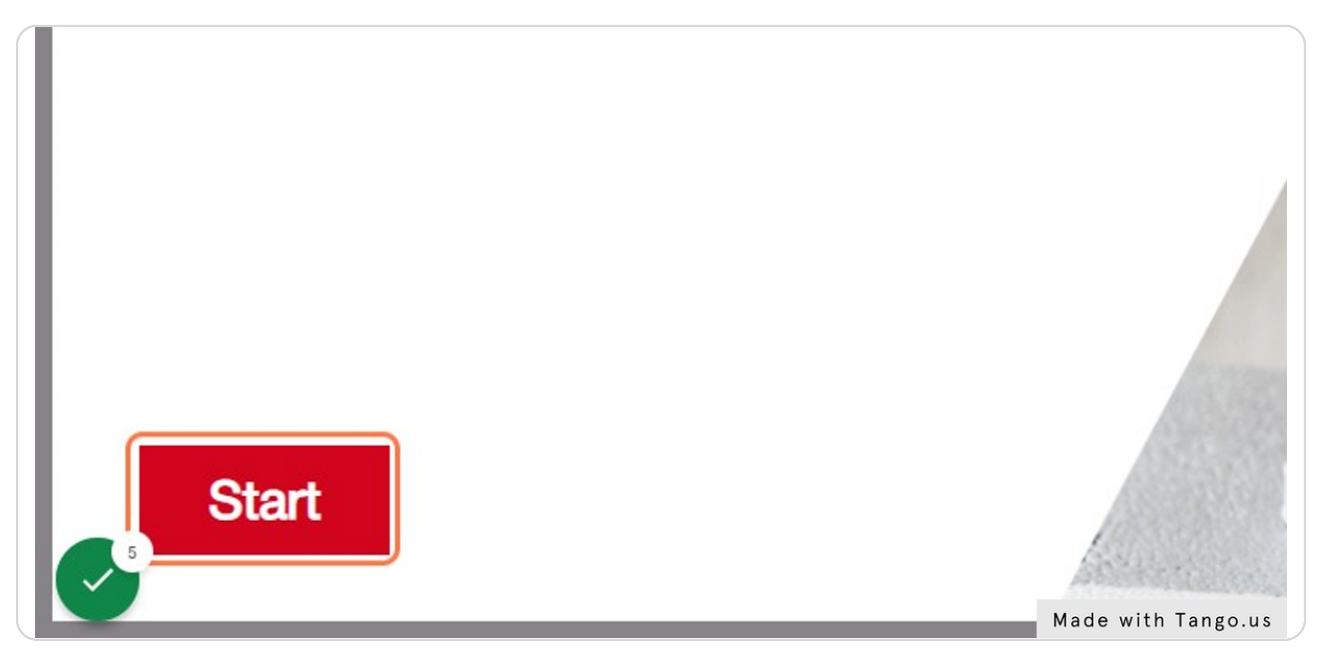

#### STEP 9

#### Check all the tool boxes listed below your name.

Checking all these boxes ensures you are certified to use all the listed tools upon completing the test. They will appear on your certificate.

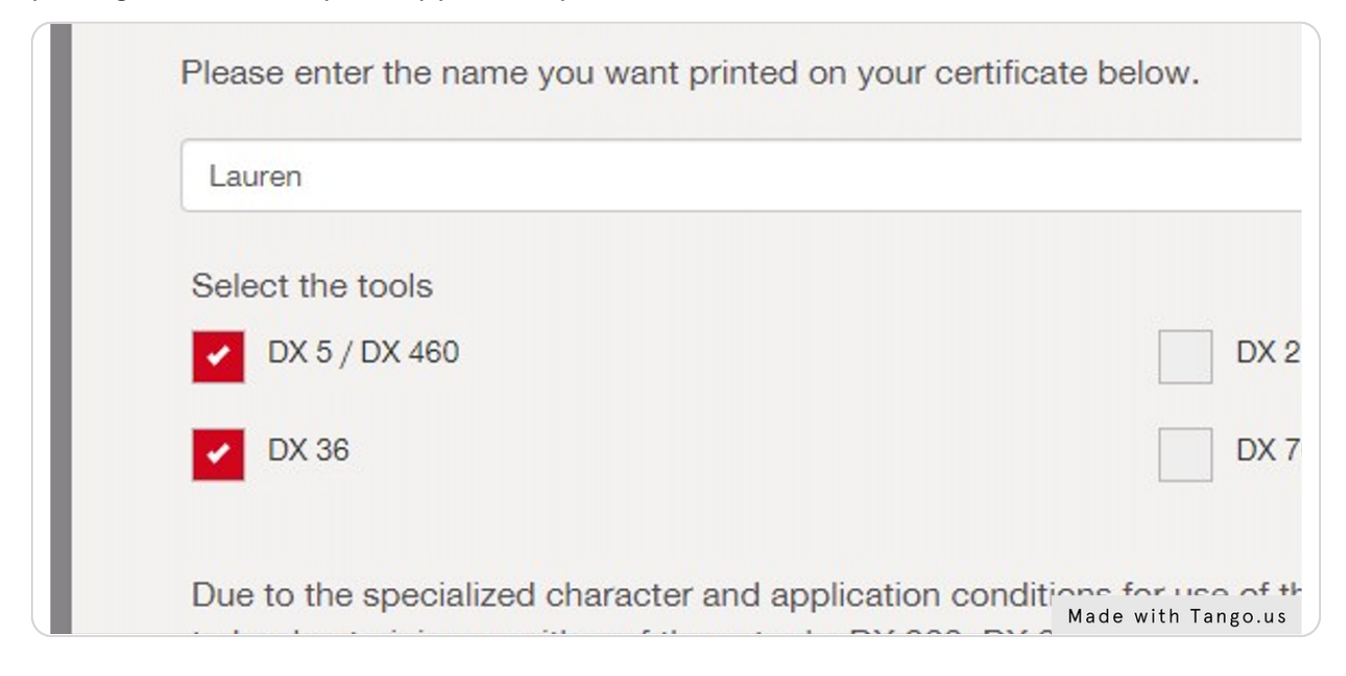

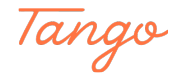

#### **Click on Continue**

This is the last step before you enter the test!

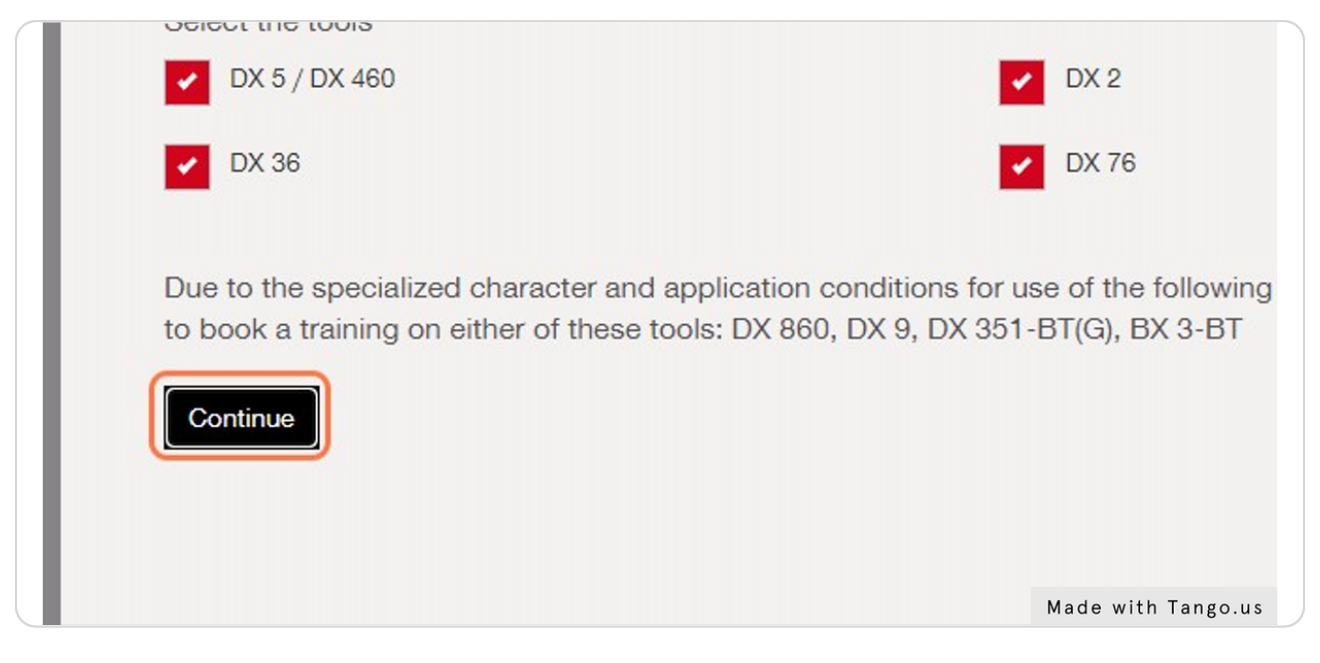

#### STEP 11

#### **Close the Test Window**

After completing the Information Session and Questionnaire

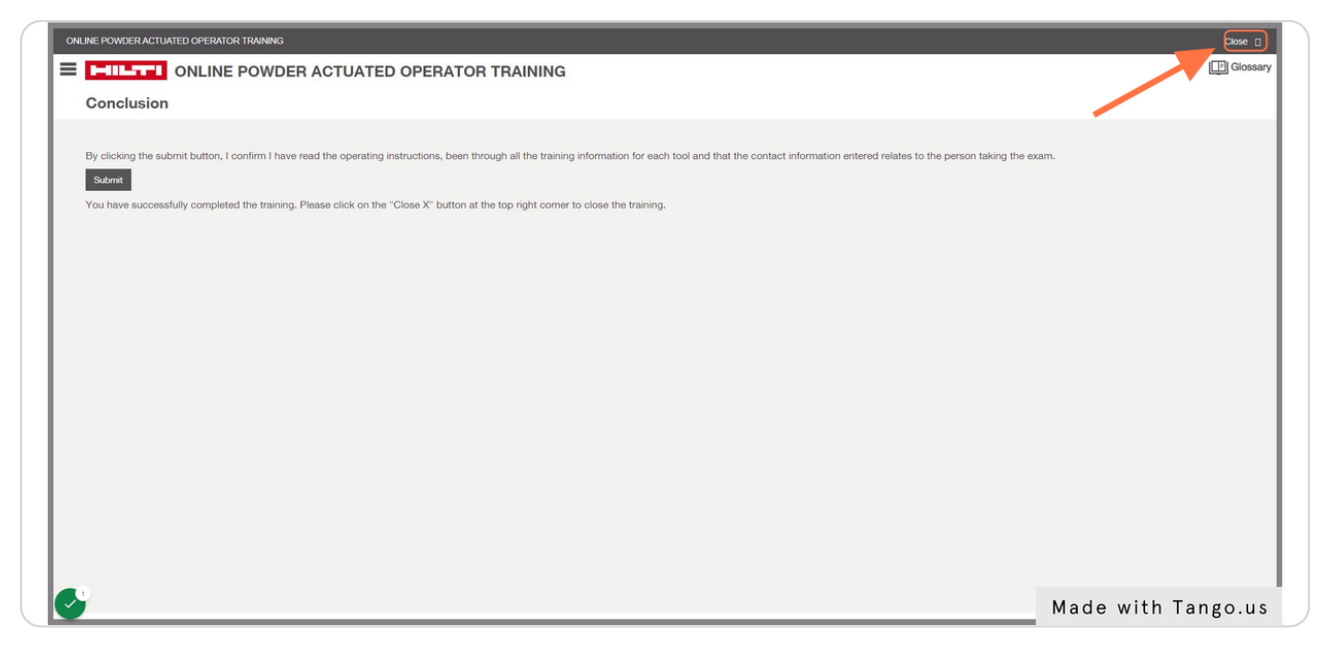

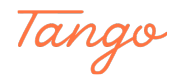

## Click on DOWNLOAD YOUR CERTIFICATE

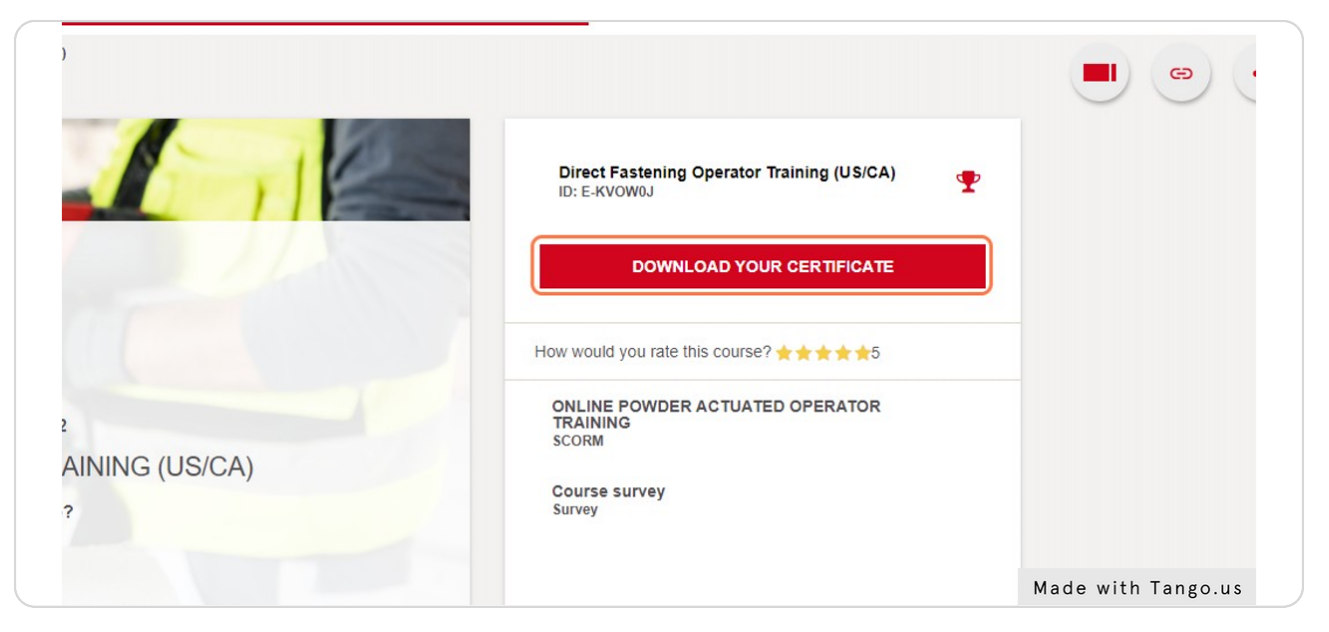

#### STEP 13

## Email Local 2041

Go to your Downloads folder and email a copy of your new certificate to the local at: info@local2041.org

Make sure to print and sign a copy to have with you on site!

| Powder-actuati V Tools                                                                                                    |
|----------------------------------------------------------------------------------------------------|
| QUALIFIED OPERATOR OF POWDER-ACTURES TO LS<br>C69071                                                                                                    |
| This certifies thathas refated<br>the prescribed training on the operation of the following powder-activated tools:<br>DX 5 / DX 460,DX 2,DX 3 TO CT,DX 35 DX 1, DX 7            |
| I have received to function on the state peration and maintenance of the Hilti<br>powder-actuated to a and ag ke to comply with the rules and regulations<br>operating their ise |
| ate                                                                                                    |
| This care unroperty of Hill inc. and may be repossessed at any time. It must be surrendered upon Hill's revocation of<br>the authorization to certify operators.                 |

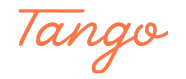

## Created in seconds with

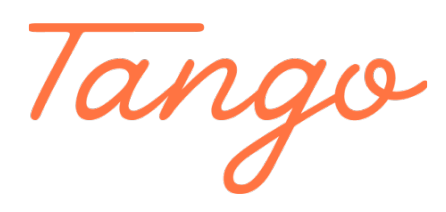

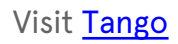